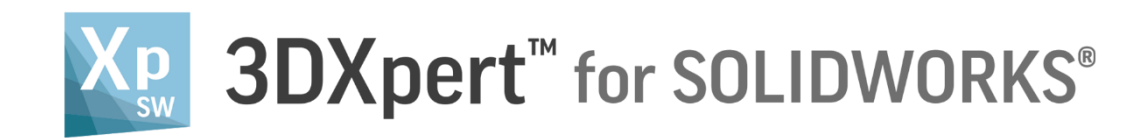

## **Data Flow** The SOLIDWORKS Plug In

Tutorial S4: 14,0200,1599,1024(SP2)

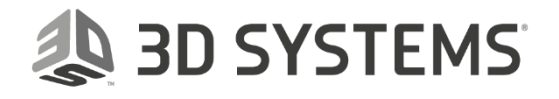

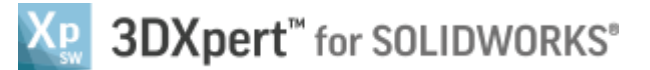

In this document, we will learn to use the **3XPert for SOLIDWORKS**. This command Launches the model to **3XPert for SOLIDWORKS** and open it.

From the Additive Manufacturing tab *pick* **3XPert for SOLIDWORKS SOLIDWORKS** 

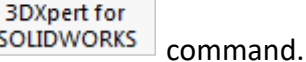

Xp

🏠 🗋 - - 🔚 - 🚔 - 🔊 - 🕞 🔋 📰 🤅 **S SOLID**WORKS £3 Additive Manufacturing Settings 3DXpert for SOLIDWORKS New 3D Printing Project Sketch Evaluate DimXpert SOLIDWORKS CAM Additive Manufacturing Features

| Notice/<br>Remember | Left mouse button name is " <i>pick</i> "   |
|---------------------|---------------------------------------------|
|                     | Middle mouse button name is <b>"Exit</b> "  |
|                     | Right mouse button name is " <i>Click</i> " |

After the *3DXpert for SOLIDWORKS* new window will open:

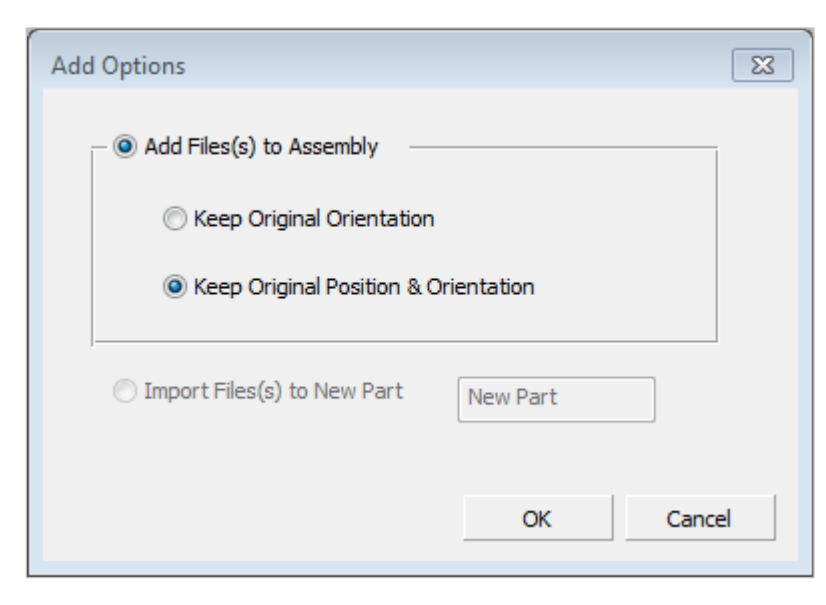

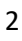

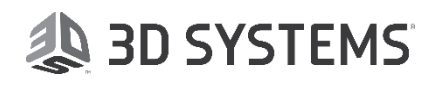

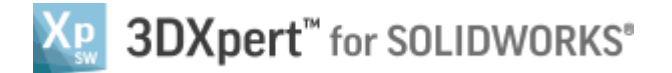

In this window we chose basic positioning Options or applying automatic basic Orientation of added component on the tray.

• **Keep Original Orientation** means that the part will not rotate to any direction - XYZ of the part will be parallel to the XYZ of the tray - but the center of the bounded silhouette will move to the center of tray.

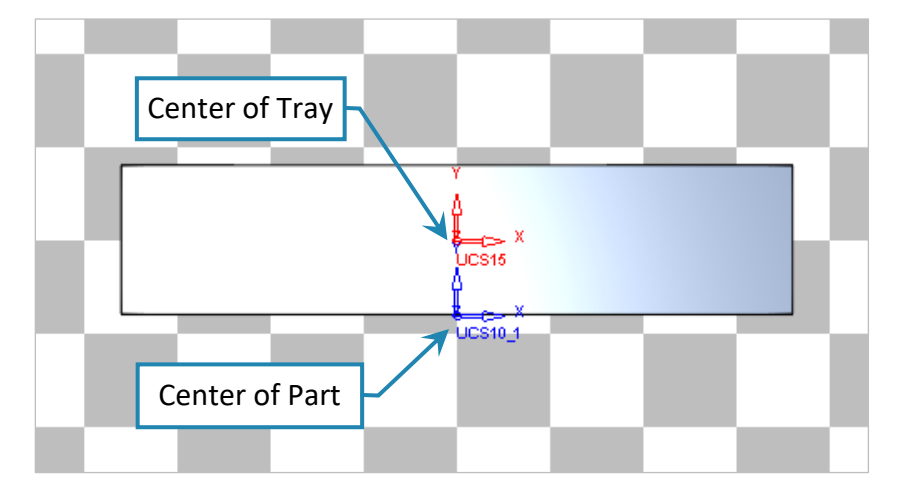

• Keep Original Position & Orientation means that the part will not rotate to any direction - XYZ of the part will be parallel to the XYZ of the tray - but the center of the part (UCS 0,0) will move to the center of tray.

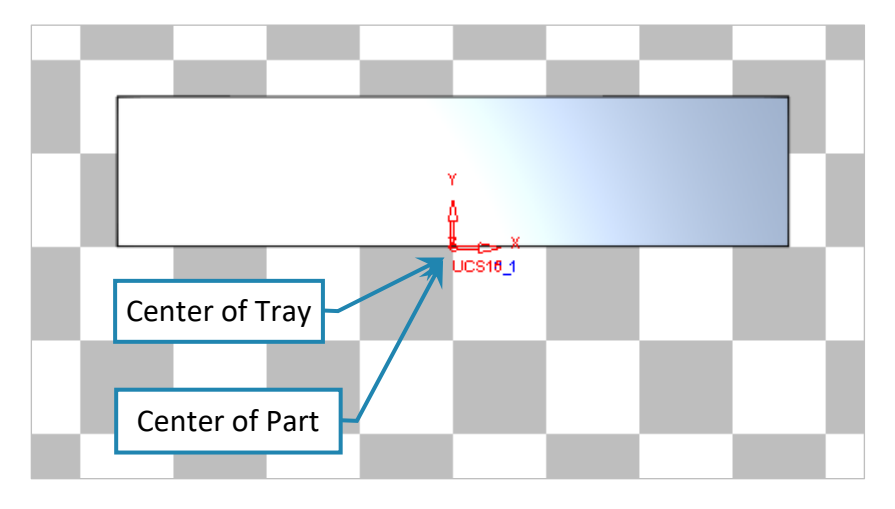

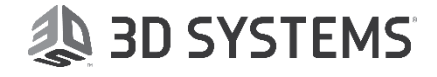

## SDXpert<sup>™</sup> for SOLIDWORKS®

After selecting one of the option 3DXpert for Solidworks is open with the part on printing tray:

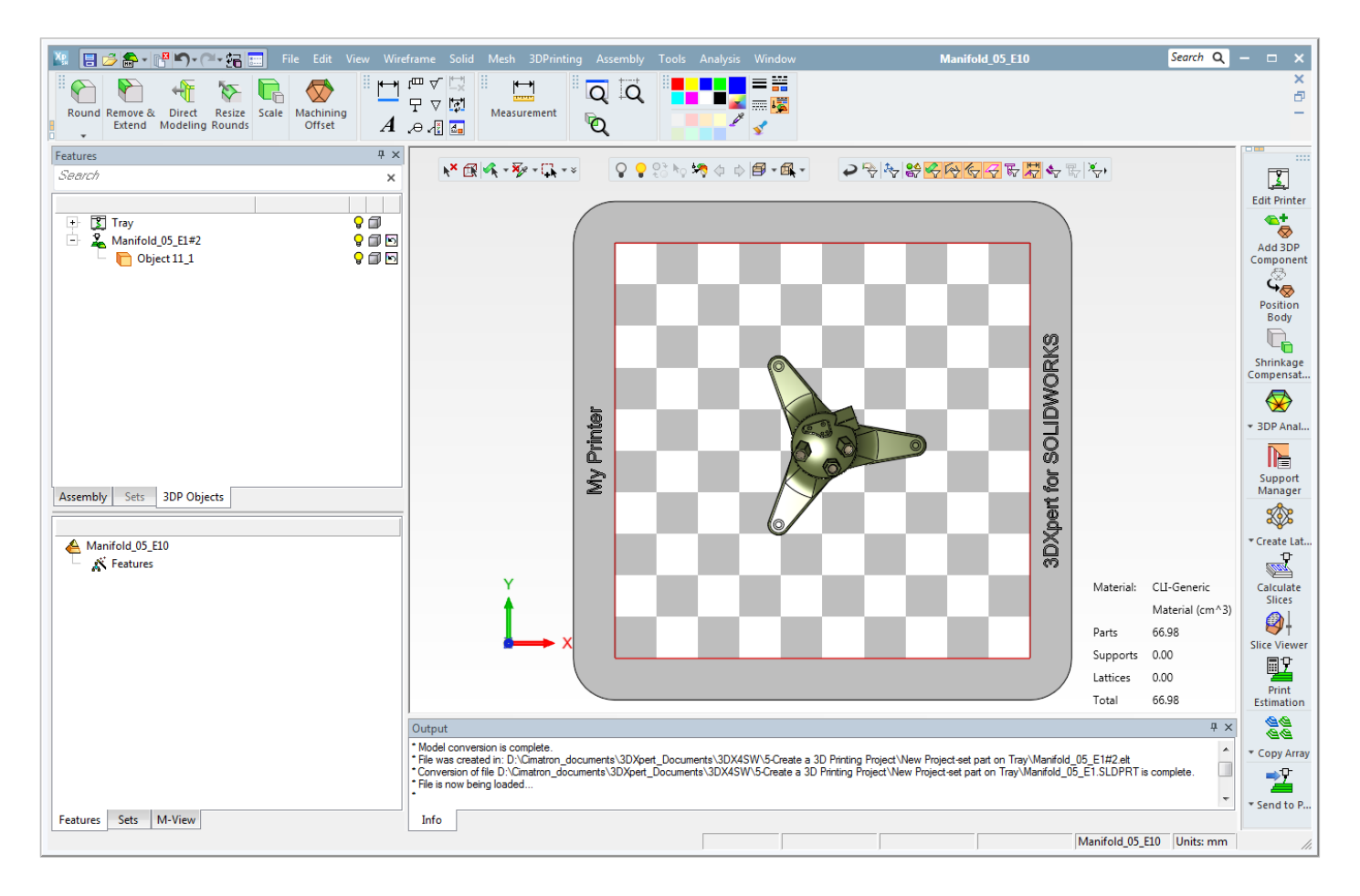

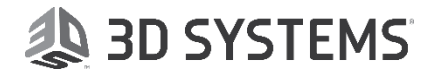